# 1. Logging in / Create an Account

**EDAS Conference and Journal Management System** is the platform used by the conference to submit and review all papers.

In order to submit a paper, first you need to login to EDAS or create an account if you do not have one yet.

| EDAS Login for IPEC2022 |                                                                                                    |  |  |  |
|-------------------------|----------------------------------------------------------------------------------------------------|--|--|--|
|                         | Your email address         Password         Log on         If you cannot remember your password, you can rest your password.         If you do not have an EDAS login, you can rest a new account.         EDAS uses cookies to keep you logged in.         If you have difficulties, please contact help@edas.info. Documentation and other background information can be found here. |  |  |  |

# 2. Selecting the Track

Tracks are thematic clusters for the papers. It is very important that you select the most appropriate Track for your paper, as this will impact its reviews. Please check the **keywords** of each track carefully beforehand.

Each Track (Track 01-11) includes **Organized Session (OS)** and **Regular Paper** session. Papers/speakers of OS has already been decided. If you're a regular contributor, choose **"Regular Paper".** 

<u>Please note that if the paper may not be proceed to a review process if it is submitted to the</u> <u>OS by mistake.</u>

| Register a   | namer for International Dever Electronics Conference (IDEC Himaii 2022, ECCE Asia)                               |                                                                                               |                                         |                           |  |  |  |
|--------------|----------------------------------------------------------------------------------------------------|-----------------------------------------------------------------------------------------------|-----------------------------------------|---------------------------|--|--|--|
|              | paper for international Power Electronics Conference (IPEC-hime)/ 2022- ECCE Asia)                               | Register a paper for International Power Electronics Conference (IPEC-Himeij 2022- ECCE Asia) |                                         |                           |  |  |  |
|              |                                                                                                    |                                                                                               |                                         |                           |  |  |  |
|              |                                                                                                    |                                                                                               |                                         |                           |  |  |  |
| egiste       | er a paper for International Power Electronics Confe                                                             | erence (II                                                                                    | PEC-Himeji 2                            | 022- ECCE Asia)           |  |  |  |
| k on the nar | ne of the track to submit a paper: tracks without links are not accepting submissions at this time               |                                                                                               | -                                       |                           |  |  |  |
|              | ······································                                                                           |                                                                                               |                                         |                           |  |  |  |
| onference    | e   Track (submit)                                                                                               | Description                                                                                   | Register paper by                       | Extended Summary due      |  |  |  |
| EC2022       | Paper for JIA-to-IPEC (Regular Paper)                                                                            |                                                                                               | Oct 12, 2021 23:59:59 JST               |                           |  |  |  |
| EC2022       | Track 01. Static Power Converter (OS)                                                                            |                                                                                               | Oct 12, 2021 23:59:59 JST               | Oct 12, 2021 23:59:59 JST |  |  |  |
| EC2022       | Track 01. Static Power Converter (Regular Paper)                                                                 |                                                                                               | Oct 12, 2021 23:59:59 JST               | Oct 12, 2021 23:59:59 JST |  |  |  |
| EC2022       | Track 02. Industrial Instrumentation and Control (OS)                                                            |                                                                                               | Oct 12, 2021 23:59:59 JST               | Oct 12, 2021 23:59:59 JST |  |  |  |
| EC2022       | Track 02. Industrial Instrumentation and Control (Regular Paper)                                                 |                                                                                               | Oct 12, 2021 23:59:59 JST               | Oct 12, 2021 23:59:59 JST |  |  |  |
| EC2022       | Track 03. Mechatronics (OS)                                                                                      |                                                                                               | Oct 12, 2021 23:59:59 JST               | Oct 12, 2021 23:59:59 JST |  |  |  |
| EC2022       | Track 03. Mechatronics (Regular Paper)                                                                           |                                                                                               | Oct 12, 2021 23:59:59 JST               | Oct 12, 2021 23:59:59 JST |  |  |  |
| EC2022       | Track 04. Rotating Electrical Machine (OS)                                                                       |                                                                                               | Oct 12, 2021 23:59:59 JST               | Oct 12, 2021 23:59:59 JST |  |  |  |
| EC2022       | Track 04. Rotating Electrical Machine (Regular Paper)                                                            |                                                                                               | Oct 12, 2021 23:59:59 JST               | Oct 12, 2021 23:59:59 JST |  |  |  |
| EC2022       | Track 05. Motor Drive and Control (OS)                                                                           |                                                                                               | Oct 12, 2021 23:59:59 JST               | Oct 12, 2021 23:59:59 JST |  |  |  |
| EC2022       | Track 05. Motor Drive and Control (Regular Paper)                                                                |                                                                                               | Oct 12, 2021 23:59:59 JST               | Oct 12, 2021 23:59:59 JST |  |  |  |
| EC2022       | Track 06. Linear Drives (OS)                                                                                     |                                                                                               | Oct 12, 2021 23:59:59 JST               | Oct 12, 2021 23:59:59 JST |  |  |  |
| EC2022       | Track 06. Linear Drives (Regular Paper)                                                                          |                                                                                               | Oct 12, 2021 23:59:59 JST               | Oct 12, 2021 23:59:59 JST |  |  |  |
| EC2022       | Track 07. Vehicle Electrification-related Technologies (OS)                                                      |                                                                                               | Oct 12, 2021 23:59:59 JST               | Oct 12, 2021 23:59:59 JST |  |  |  |
| EC2022       | Track 07. Vehicle Electrification-related Technologies (Regular Paper)                                           |                                                                                               | Oct 12, 2021 23:59:59 JST               | Oct 12, 2021 23:59:59 JST |  |  |  |
| EC2022       | Track 08. Power Electronics Applied to Home Appliance (OS)                                                       |                                                                                               | Oct 12, 2021 23:59:59 JST               | Oct 12, 2021 23:59:59 JST |  |  |  |
| EC2022       | Track 08. Power Electronics Applied to Home Appliance (Regular Paper)                                            |                                                                                               | Oct 12, 2021 23:59:59 JST               | Oct 12, 2021 23:59:59 JST |  |  |  |
| EC2022       | Track 09. Human Factor and Image Recognition (OS)                                                                |                                                                                               | Oct 12, 2021 23:59:59 JST               | Oct 12, 2021 23:59:59 JST |  |  |  |
| EC2022       | Track 09. Human Factor and Image Recognition (Regular Paper)                                                     |                                                                                               | Oct 12, 2021 23:59:59 JST               | Oct 12, 2021 23:59:59 JST |  |  |  |
| EC2022       | Track 10. Application of Power Electronics in Electric Railway and Related Public Transportation (OS)            |                                                                                               | Oct 12, 2021 23:59:59 JST               | Oct 12, 2021 23:59:59 JST |  |  |  |
| EC2022       | Track 10. Application of Power Electronics in Electric Railway and Related Public Transportation (Regular Paper) |                                                                                               | Oct 12, 2021 23:59:59 JST               | Oct 12, 2021 23:59:59 JST |  |  |  |
| EC2022       | Track 11. Smart Facilities (OS)                                                                                  |                                                                                               | Oct 12, 2021 23:59:59 IST               | Oct 12 2021 23:59:59 IST  |  |  |  |
|              |                                                                                                    |                                                                                               | 2 2 2 2 2 2 2 2 2 2 2 2 2 2 2 2 2 2 2 2 | 00012,202125.55.55351     |  |  |  |

#### **3.** Registering the paper

In this section you are required to fill the metadata of your paper for it to be registered in EDAS.

NOTE: "Keyword 1" must be selected from the keyword list of the applicable topic.

| Integration of Power conversion, Electric machine, and Control<br>IPEC 2022 ECCE ASIA<br>HIMEJI<br>Papers »Submit                                                  | Travel grants My▼ Help                                                                                                    |  |  |  |  |  |
|----------------------------------------------------------------------------------------------------|----------------------------------------------------------------------------------------------------|--|--|--|--|--|
|                                                                                                    |                                                                                                    |  |  |  |  |  |
| Register a paper for International Power Electronics Conference (IPEC-Himeji 2022- ECCE Asia):<br>Track 02. Industrial Instrumentation and Control (Regular Paper) |                                                                                                    |  |  |  |  |  |
| Register paper                                                                                                    | Add authors                                                                                                    |  |  |  |  |  |
| *Title of paper<br>*Type of Presentation (Preferred)                                                                                                    | ○ 1. Oral<br>○ 2. Poster                                                                                                    |  |  |  |  |  |
| *Kenword 1 (required)                                                                                                    | S. Either                                                                                                    |  |  |  |  |  |
| Keyword 2 (optional)                                                                                                    |                                                                                                    |  |  |  |  |  |
| Keyword 2 (optional)                                                                                                    |                                                                                                    |  |  |  |  |  |
| Please select a total of 1 tonic                                                                                                    |                                                                                                    |  |  |  |  |  |
| *Track 02 Industrial Instrumentation and Control (RS) (choose 1)                                                                                                   | Advanced control and its industry applications (Automation and Process Control/Network-based Control/Advanced Control Theory)     Al and signal processing for industry applications (Machine Learning/Model Predictive Control/Optimal Control/Optimization in Industry Applications/Signal     Processing)     Sensing and actuation technologies (Advanced Actuation Techniques/Special Actuators/Advanced Sensing Techniques/Diagnosis and Monitoring/Vision System/Sensor     Fusion) |  |  |  |  |  |
| *Agree with IPEC2022 Privacy Policy (authors must check off on                                                                                                    | $\square$                                                                                                    |  |  |  |  |  |
| submission)<br>Add yourself as author (you can add others later)                                                                                                   | Submit                                                                                                    |  |  |  |  |  |

### 4. Uploading Extended Summary File

After registering the paper information, scroll down until you see the option to upload the Extended Summary in PDF. Select the PDF file from your PC and click on "*Upload PDF*".

Please be sure NOT to include author's names and affiliations in PDF file.

EDAS will automatically check a few things on the document, including size and page length.

If there are alert in PDF file section, please fix and reupload the file before deadline.

| Register pa                 | per                  |                                                                     |                                                              |                                                                | Add authors                                |                                        |                    |            |        | Upload Extended Summary     |
|-----------------------------|----------------------|---------------------------------------------------------------------|--------------------------------------------------------------|----------------------------------------------------------------|--------------------------------------------|----------------------------------------|--------------------|------------|--------|-----------------------------|
| All authors must be added   | d to the paper re    | cord. You can add authors or uple                                   | oad the manuscr                                              | pt.                                                            |                                            |                                        |                    |            |        |                             |
| Property                    | Change Add           | Value                                                               |                                                              |                                                                |                                            |                                        |                    |            |        |                             |
| Conference and track        |                      | International Power Electronic                                      | cs Conference (IF                                            | EC-Himeji 2022                                                 | 2- ECCE Asia) - Track 02. Industrial Insti | umentation and Control (Regular Pap    | ner)               |            |        |                             |
| Authors                     | Ŧ                    | Drag to change order                                                | Name ID<br>Jay Miya 1897                                     | <b>Edit F</b><br>410 🗹                                         | lag Affiliation (edit for pa<br>Japan      | per) Email<br>miyamoto3620@jtbcom.co.j | Country<br>p Japan | Email<br>∅ | Delete |                             |
| Title                       | ď                    | Advanced Control and Its Indu                                       | stry Applications                                            | (TEST)                                                         |                                            |                                        |                    |            |        |                             |
| Type of Presentation        | ď                    | 1. Oral                                                             |                                                              |                                                                |                                            |                                        |                    |            |        |                             |
| keyword1                    | ď                    | Keyword1                                                            |                                                              |                                                                |                                            |                                        |                    |            |        |                             |
| Keyword2                    | ď                    |                                                                     |                                                              |                                                                |                                            |                                        |                    |            |        |                             |
| Keyword3                    | Ľ                    |                                                                     |                                                              |                                                                |                                            |                                        |                    |            |        |                             |
| Topics                      | Ľ                    | Track 02 Industrial Instrument                                      | tation and Contr                                             | ol (RS): Advance                                               | ed control and its industry applications.  |                                        |                    |            |        |                             |
| Status                      | $\otimes$            | Pending (no manuscript)                                             |                                                              |                                                                |                                            |                                        |                    |            |        |                             |
| Extended Summary            | $(\mathbf{+})$       | Can upload 5 pages (track) unt                                      | til Oct 12, 2021 2                                           | 3:59:59 JST.                                                   |                                            |                                        |                    |            |        |                             |
| Register pa                 | per<br>Extended Sumr | mary for Advanced Control and Its                                   | 's Industry Applic                                           | ations (TEST) unt                                              | Add authors                                |                                        |                    |            |        | – 🕑 Upload Extended Summary |
| You can upload the follow   | ing file types: Pl   | DF.                                                                 |                                                              |                                                                |                                            |                                        |                    |            |        |                             |
| Files larger than 1 GB need | d to be uploade      | d via Google Drive or Dropbox lin                                   | nks.                                                         |                                                                |                                            |                                        |                    |            |        |                             |
| The file you are uploading  | g should not be l    | longer than 5 pages.                                                |                                                              |                                                                |                                            |                                        |                    |            |        |                             |
| or, alternatively, URL for  | r file (e.g., YouTu  | Copyright of Manuscript<br>Senc<br>Jbe, Dropbox, Box or Google Driv | t should be trans<br>d email notificati<br>ive; do not use d | ferred to IEEJ.<br>on to authors<br>File name<br>rectory URLs) | □<br>ファイルを選択 選択されていません<br>Upload PDF       |                                        |                    |            |        |                             |

## 5. Adding co-authors

To add co-authors, go to the paper page and click on the *plus sign* next to *Authors*.

| Property                    | Change Add | Value                                                                                                    |                       |       |        |
|-----------------------------|------------|----------------------------------------------------------------------------------------------------|-----------------------|-------|--------|
| Conference and <i>track</i> |            | International Power Electronics Conference (IPEC-Himeji 2022- ECCE Asia) - Track 02. Industrial Instrumentation and Con | ntrol (Regular Paper) |       |        |
| Authors                     |            | Drag to change order Name ID Edit Flag Affiliation (edit for paper) Email                                               | Country               | Email | Delete |
|                             |            |                                                                                                    |                       | A     | 2      |

A new page will appear where you can search for the co-author profile. Ideally, each coauthor is registered in EDAS. A list of relevant profiles will appear after your search. Select the right person and click on "*Select this person*".

| Register paper                                                            | Add authors              | Upload Extended Summary |
|---------------------------------------------------------------------------|--------------------------|-------------------------|
| Name, EDAS ID or email address of author<br>or select from co-author list | select from co-authors V |                         |

If your co-author is not listed because he/she does not have EDAS account, you can add him/her manually by clicking on "*None of the above"* and fill out the necessary information.

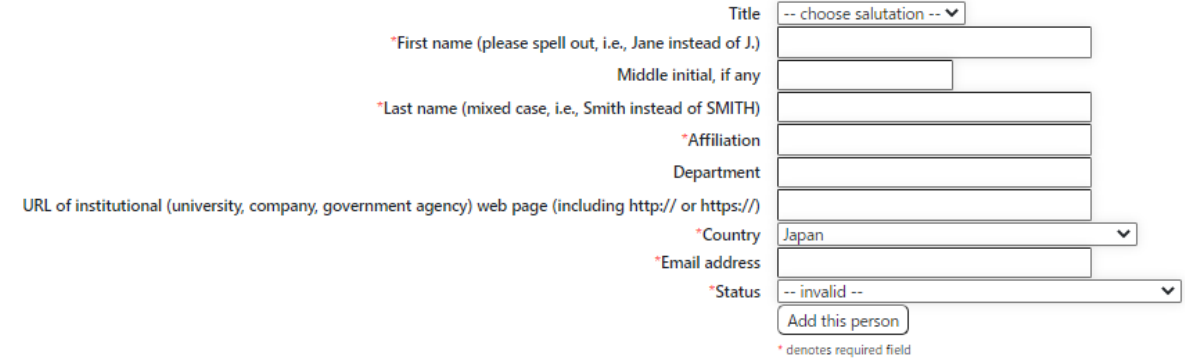

Emails will be sent to the co-author to inform you've created the EDAS account for him/her.

| Integration of Power conversion. Electric machine. and Control<br>IPEC 2@22 BCCBASIA<br>HIMEJI<br>Papers »Submit                                                            | ople ▼ TPC ▼ Reviews ▼ Conference ▼ ∢Sessions Register Travel grants                                                                                                    | My▼ Help                |  |  |  |  |
|----------------------------------------------------------------------------------------------------|----------------------------------------------------------------------------------------------------|-------------------------|--|--|--|--|
| Register a paper for International Power Electronics Conference (IPEC-Himeji 2022- ECCE Asia):<br>Track 01. Static Power Converter (OS)                                     |                                                                                                    |                         |  |  |  |  |
| Register paper                                                                                                    | Add authors                                                                                                    | Upload Extended Summary |  |  |  |  |
| <ul> <li>Since you are a chair for this conference, the category setting</li> <li>*Title of paper</li> </ul>                                                                | is optional and other submission restrictions do not apply.                                                                                                    |                         |  |  |  |  |
| Please check the box if the paper is for "JIA to IPEC".                                                                                                    |                                                                                                    |                         |  |  |  |  |
| Please select a total of 1 topic.                                                                                                    |                                                                                                    |                         |  |  |  |  |
| *Track 01 (OS) (choose 1)                                                                                                    | <ul> <li>OS: Modeling and Simulation Techniques for Power Electronics</li> <li>OS: Emerging Technology for Cutting Edge Wide Band Gap Semiconductor Device</li> <li>OS: System Integration Technology in Power Electronics</li> <li>OS: Power Supply System Using ICT Technology</li> <li>OS: Power Electronics for Renewable Energy Interconnected Grid</li> <li>OS: Electromagnetic Compatibility</li> </ul> |                         |  |  |  |  |
| *Agree with IPEC2022 Privacy Policy (authors must check off on submission)<br>Ignore paper title and abstract problems<br>Add yourself as author (you can add others later) | □<br>□<br>Submit                                                                                                    |                         |  |  |  |  |
|                                                                                                    | * denotes required field                                                                                                    |                         |  |  |  |  |